## **CARSON Ultimate Stick Touch Firmware-Update**

## Schritte zum Update des Senders Ultimate Stick Touch zu V1.06

- 1.) Sichern Sie zuerst Ihre Einstellungen auf eine entsprechende SD-Karte im Sender
- 2.) Verbinden Sie die Ultimate Stick Touch mit dem USB-Kabel am PC
- 3.) Schalten Sie die Ultimate Stick Touch ein und gehen zum Menupunkt /System > Firmware Update
- 4.) Öffnen Sie am Computer die Datei "500501002 REFLEX Stick UltimateTouch\_update1.06", das Programm hat den Sender gefunden und zeigt den Status "Ready for update"

| Fly Sky FS-i10 firmware update<br>Updated software version: 1.0.6.0 |                  |            |            | 1        | × |
|---------------------------------------------------------------------|------------------|------------|------------|----------|---|
| Bus                                                                 | Status           | SW version | HW version | Progress |   |
| \//yhid#vid_284e&pid_8904#6&3a3t3ctb&0&000#{4d1e                    | Ready for update | 1.0.5.0    | 2.0.0.0    |          |   |
| Update                                                              | Close            |            |            |          |   |

5.) Klicken Sie nun auf "Update" und der Update-Prozess beginnt

| 4 | Fly Sky FS-i10 firmware update Updated software version: 1.0.6.0    |              |            |            | X        |
|---|---------------------------------------------------------------------|--------------|------------|------------|----------|
|   | Bus                                                                 | Status       | SW version | HW version | Progress |
|   | //: /uid # /ug _59 +6 90 ig _9 30 + # 09 39 21 3CLD 97 000 # {+0 15 | Erasing hash | 1.0.5.0    | 2.0.0.0    | 10 %     |
|   | Update                                                              | Close        |            |            |          |

6.) Warten Sie bis die Anzeige "Update was successful" erscheint

| Fly Sky FS-i10 firmware update Updated software version: 1.0.6.0 |            |                      |            |          |
|------------------------------------------------------------------|------------|----------------------|------------|----------|
|                                                                  | Readon and | Thereis and a sector |            |          |
| Bus                                                              | Status     | SW version           | HW version | Progress |
|                                                                  |            |                      |            |          |
| Update                                                           | Close      |                      |            |          |

## Nach dem Update muss auch der Empfänger aktualisiert werden!

Schritte zum Update des Empfängers Ultimate Stick Touch RX zu V1.3

1. Drücken Sie mit dem Kontaktstift (enthalten am Binding-Kabel) den Reset-Knopf an der Unterseite des Empfängers, halten Sie diesen gedrückt und versorgen den Empfänger mit Strom

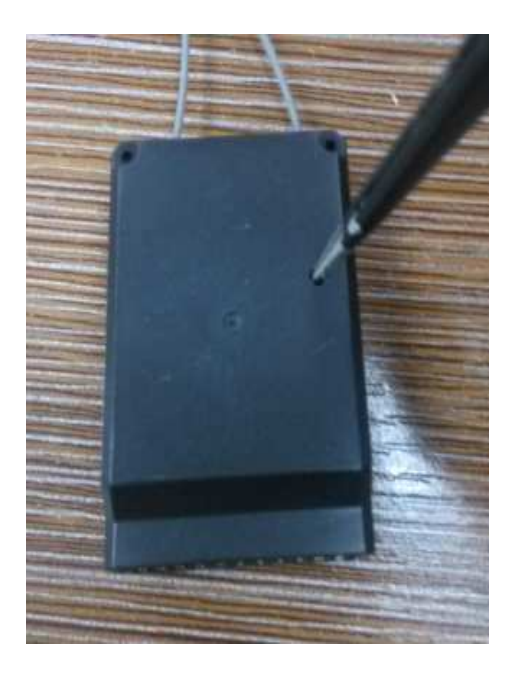

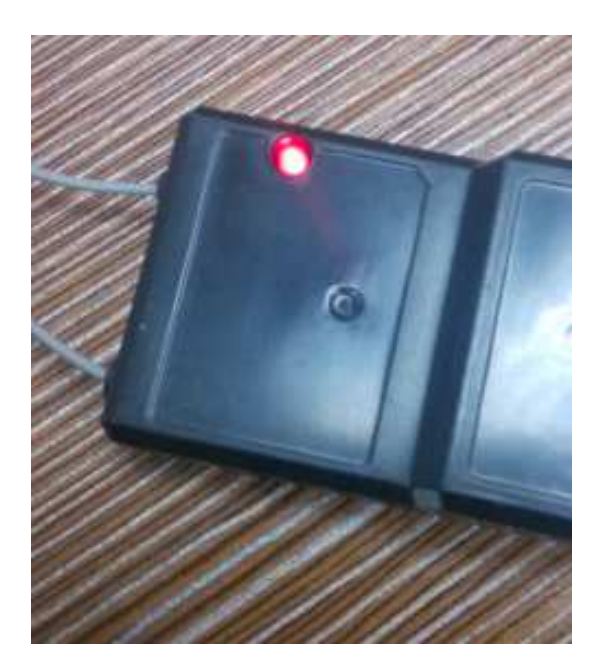

2. Stift kann nun entnommen werden

3. schalten Sie den Sender an und gehen nun zum Menupunkt /RX setup > Update receiver und bestätigen den Vorgang

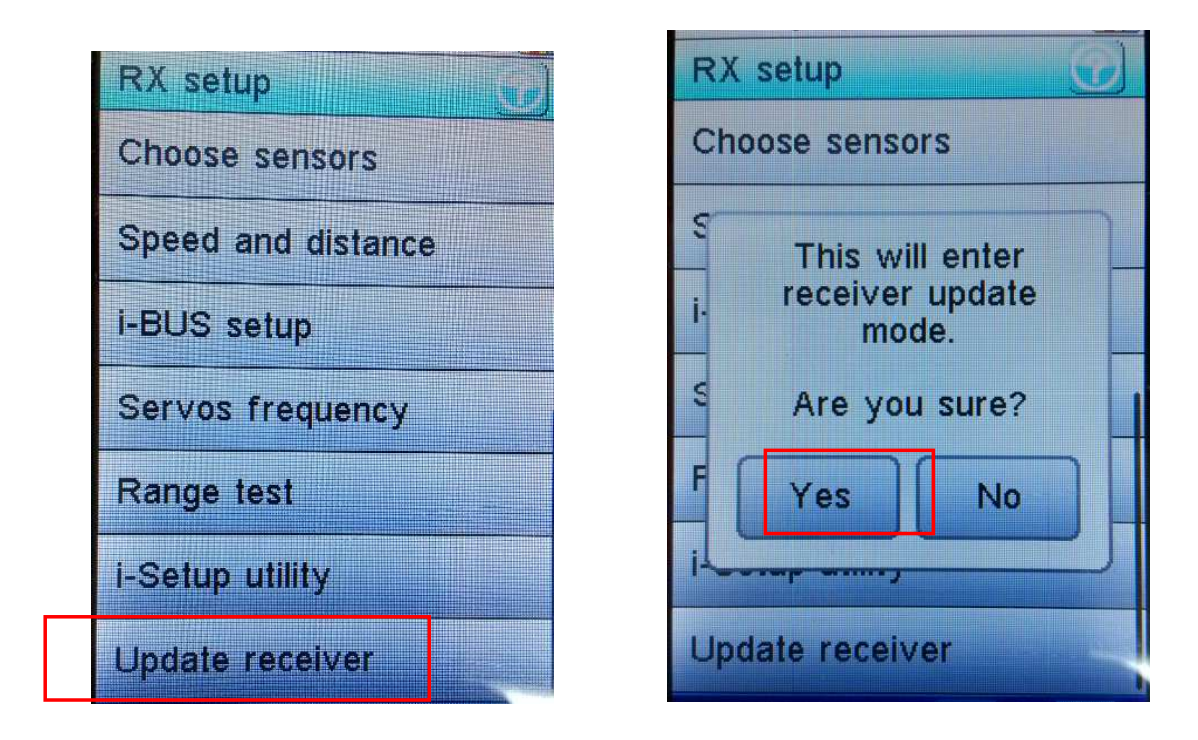

4. nun wird der Empfänger zur Version 1.3 aktualisiert

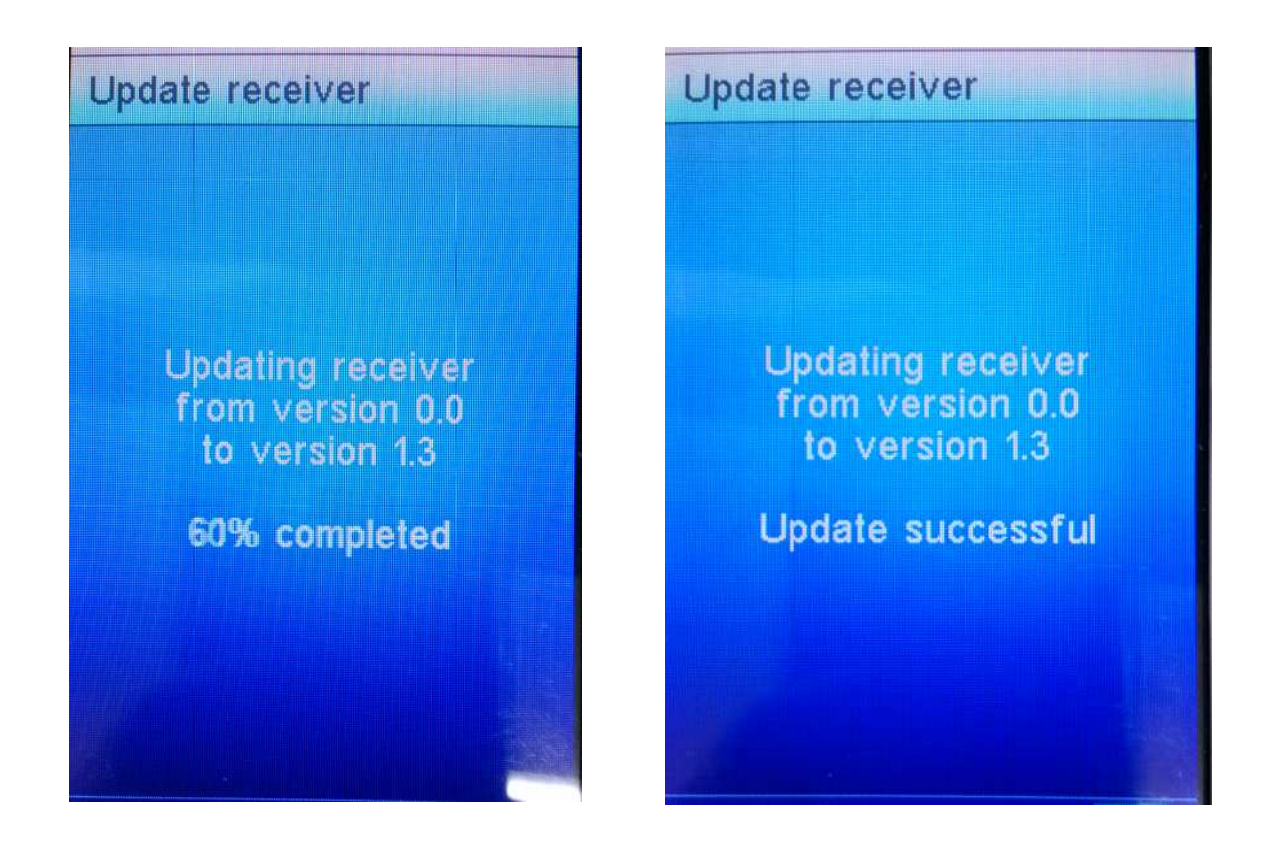

5. nach dem Vorgang einfach die Binding-Funktion erneut durchführen – FERTIG!